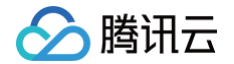

## 文旅客情大数据

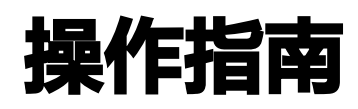

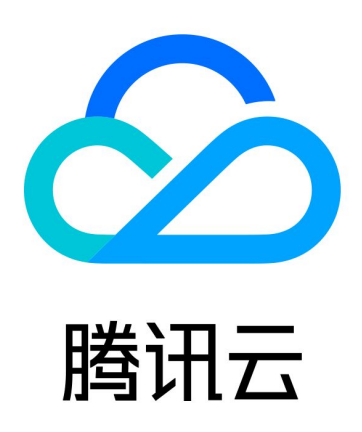

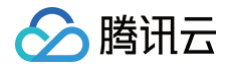

【版权声明】

©2013-2025 腾讯云版权所有

本文档(含所有文字、数据、图片等内容)完整的著作权归腾讯云计算(北京)有限责任公司单独所有,未经腾讯云 事先明确书面许可,任何主体不得以任何形式复制、修改、使用、抄袭、传播本文档全部或部分内容。前述行为构成 对腾讯云著作权的侵犯,腾讯云将依法采取措施追究法律责任。

【商标声明】

## 🕗 腾讯云

及其它腾讯云服务相关的商标均为腾讯云计算(北京)有限责任公司及其关联公司所有。本文档涉及的第三方主体的 商标,依法由权利人所有。未经腾讯云及有关权利人书面许可,任何主体不得以任何方式对前述商标进行使用、复 制、修改、传播、抄录等行为,否则将构成对腾讯云及有关权利人商标权的侵犯,腾讯云将依法采取措施追究法律责 任。

【服务声明】

本文档意在向您介绍腾讯云全部或部分产品、服务的当时的相关概况,部分产品、服务的内容可能不时有所调整。 您所购买的腾讯云产品、服务的种类、服务标准等应由您与腾讯云之间的商业合同约定,除非双方另有约定,否则, 腾讯云对本文档内容不做任何明示或默示的承诺或保证。

【联系我们】

我们致力于为您提供个性化的售前购买咨询服务,及相应的技术售后服务,任何问题请联系 4009100100或 95716。

## 操作指南

腾讯云

最近更新时间: 2025-03-11 10:48:32

## 平台使用说明

文旅客情大数据主要是基于 SaaS 平台做数据呈现,用户登录后,单击不同数据功能模块,即可展示对应数据。
● 在数据概览页面,可以显示当天实时在园游客数据,和实时进出园游客数据。

- 在热力地图页面,可以显示当天及历史日期的热力图数据。在右上角可以进行日期切换,在页面下方可以进行当 天的热力图播放及选择看某个时间点的热力图,在右侧有地图控制按钮,可以进行放大缩小及 2D、3D 切换。
- 在人群画像页面,可以看到用户画像数据,页面上方有三个子页面,分别是"基础画像"、"偏好画像"、"消费画像",可以通过单击不同的子页面看来分别查看相应的数据。在右上角可以选择不同的日期进行查看。
- 在数据查询分析页面,可以对平台数据导出为 Excel,进行二次分析加工,也可以对不同日期的数据进行对比, 分析不同日期的游客数据差异。
- 在数据导出分析页面,可以显示历史游客数曲线,对游客趋势进行分析判断,也可以导出 PPT 形式的景区数据 报告 PPT。

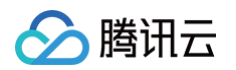

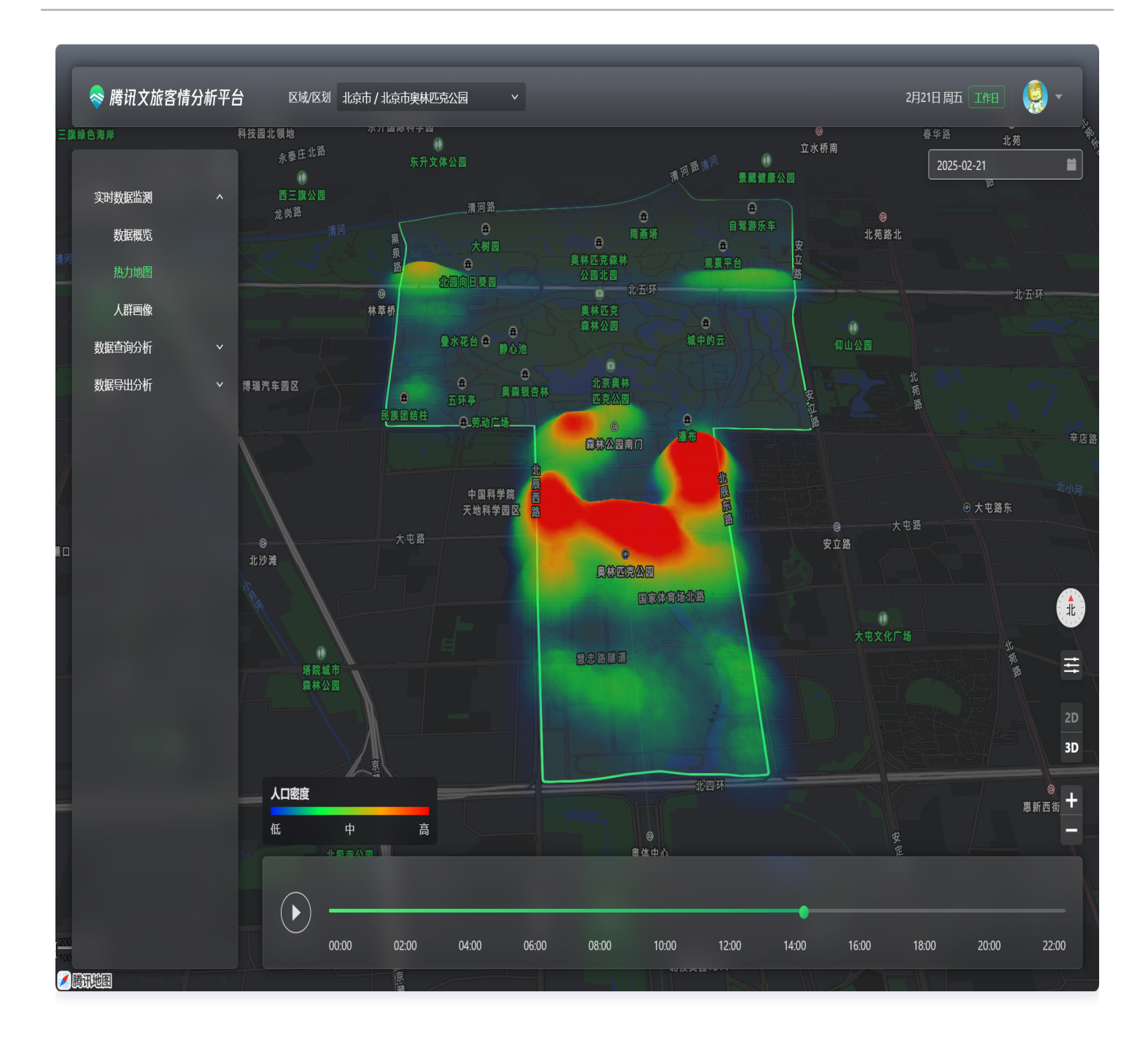